How to send a portal message:

1. Once logged into the patient portal, choose 'Ask a Question'

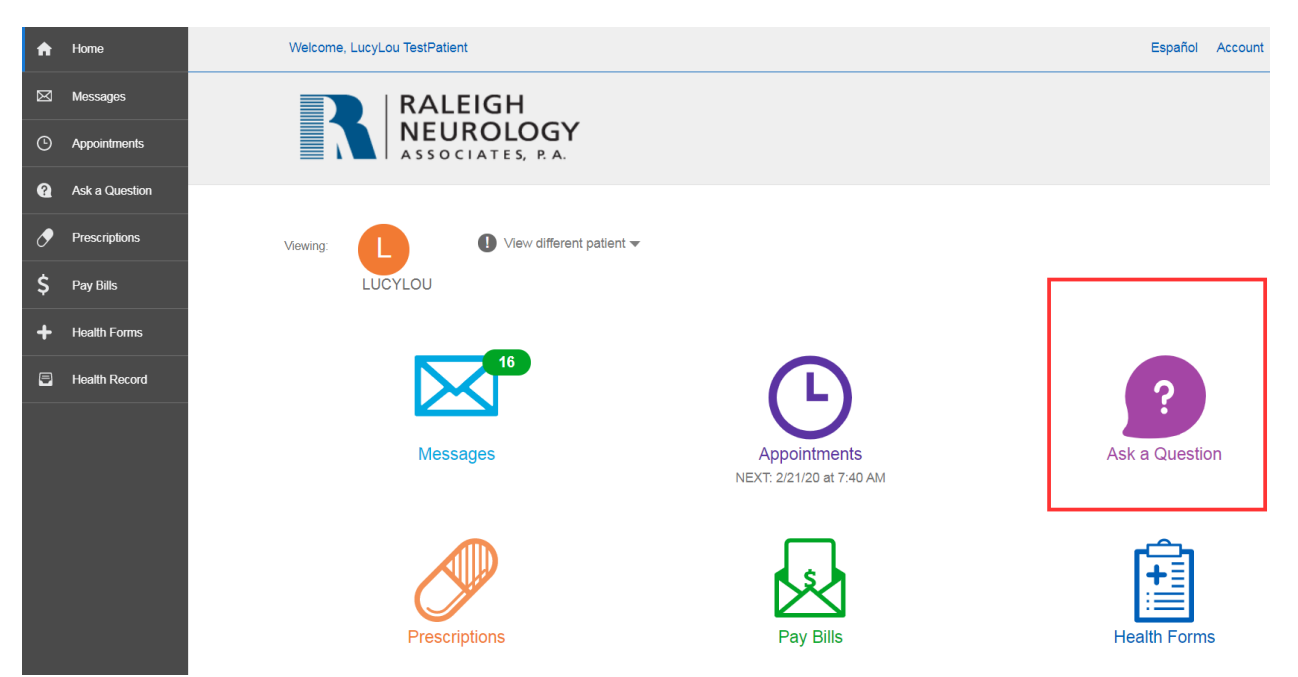

2. Click 'Communicate with Your Provider'

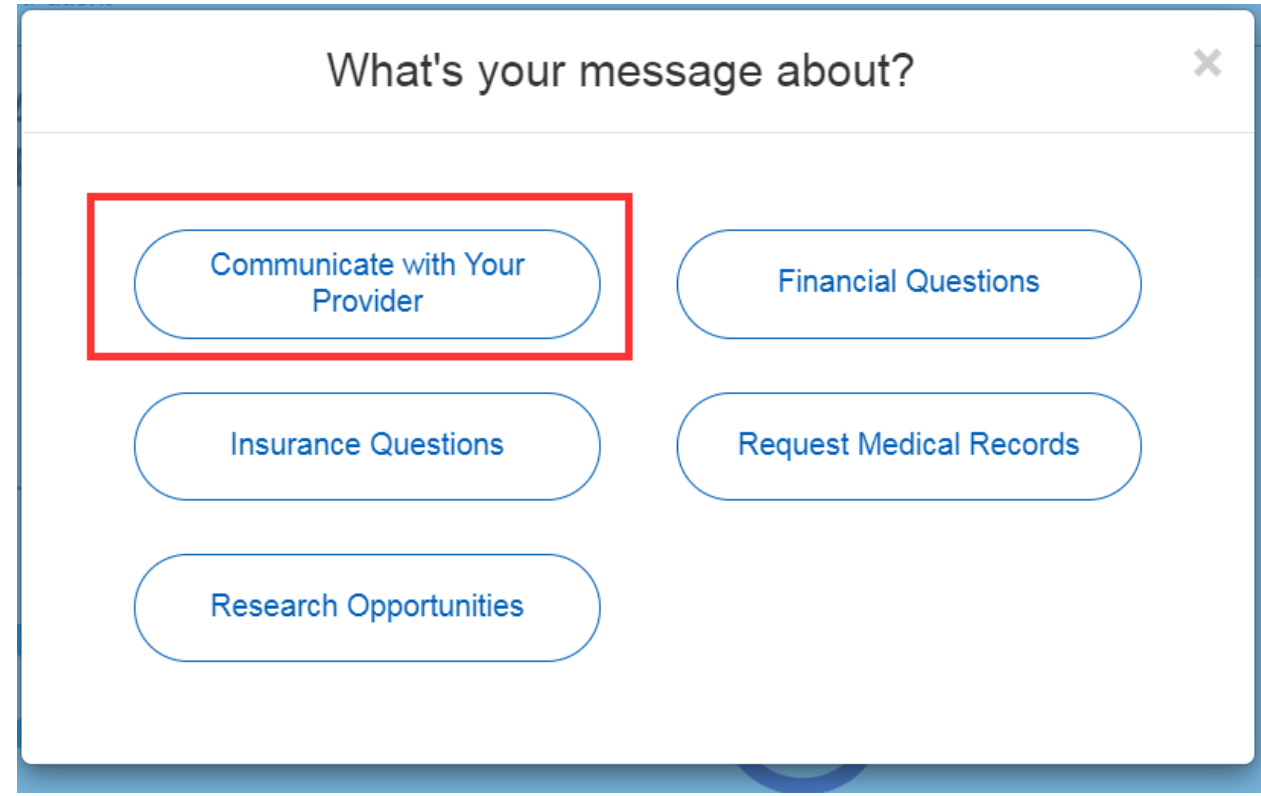

3. Scroll down and fill in the Subject, Choose the provider and type in the box: "What is your question". Then click 'continue'

|    |                                                  | Subject                   |                                                    |                 |
|----|--------------------------------------------------|---------------------------|----------------------------------------------------|-----------------|
|    |                                                  | test                      |                                                    |                 |
|    |                                                  | Provider                  |                                                    |                 |
|    |                                                  | Jan Campbell PA-C, Phys   | sician Assistant -                                 |                 |
|    |                                                  | What is your question?    |                                                    |                 |
|    |                                                  | this is a test            |                                                    |                 |
|    |                                                  |                           |                                                    |                 |
|    |                                                  |                           |                                                    |                 |
|    |                                                  |                           |                                                    |                 |
|    |                                                  | Attachments               |                                                    |                 |
|    |                                                  | Choose file               |                                                    |                 |
|    |                                                  | You can add up to 5 files | s at a time. Maximum size                          |                 |
|    |                                                  | ZIVIB.                    |                                                    |                 |
|    |                                                  |                           |                                                    |                 |
|    |                                                  |                           |                                                    | Continue        |
|    |                                                  |                           |                                                    |                 |
| 4. | Review your question and click 'Submit question' |                           |                                                    |                 |
|    | Con                                              | nmunicate with            | Your Provider                                      |                 |
|    | Viewing                                          | View different patie      | nt <del>v</del>                                    |                 |
|    | vicwing.                                         | LUCYLOU                   |                                                    |                 |
|    |                                                  |                           | Subject                                            |                 |
|    |                                                  |                           | test                                               |                 |
|    |                                                  |                           | Provider<br>Jan Campbell PA-C, Physician Assistant |                 |
|    |                                                  |                           | What is your question?                             |                 |
|    |                                                  |                           | this is a test                                     |                 |
|    |                                                  | Back                      |                                                    | Submit question |
|    |                                                  |                           |                                                    |                 |

5. When you have successfully sent the message, you will land back onto the main screen with a green check box that tells you thank you for submitting the question. If you do not see this green message, your message may have not sent successfully
Welcome, LucyLou TestPatient
Español Acce

| Welcome  | e, LucyLou TestPatient                                                       |                          | Español Account Sign Out |
|----------|------------------------------------------------------------------------------|--------------------------|--------------------------|
|          | RALEIGH<br>NEUROLOGY<br>ASSOCIATES, R.A.                                     |                          |                          |
| 0        | Thank you for submitting your ques<br>Our practice will review your question | ion.<br>on and respond.  |                          |
| Viewing: | UCYLOU                                                                       | *                        |                          |
|          | Messages                                                                     | Appointments             | Ask a Question           |
|          |                                                                              | NEXT: 2/21/20 at 7:40 AM | (FI)                     |
|          | Prescriptions                                                                | Pay Bills                | Health Forms             |